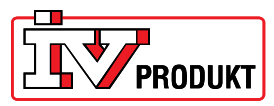

## Uppgradering från VVS8 till VVS9

Punkt 1-3 gör man för att spara hem inställningar i DUC för att sedan laddas ner igen efter uppgradering.

- 1. Logga in med lösenord 2000 i meny Password enter.
- 2. Sätt i ett SD-minne i DUC:en. Kontakterna på kortet ska vara vända mot dig.

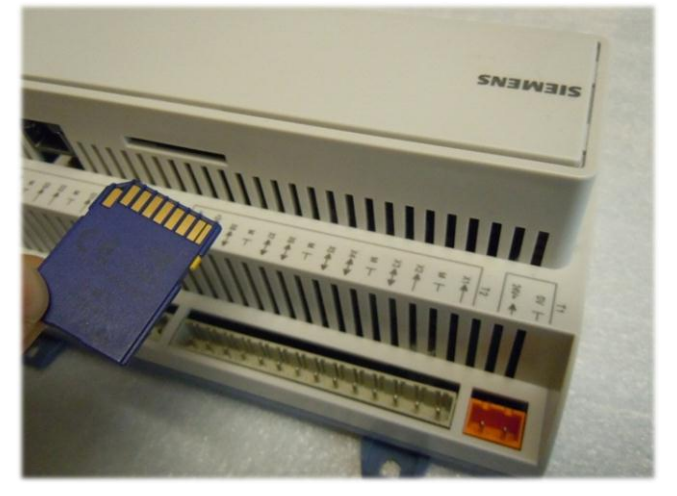

- Gå in i meny Huvudmeny\_Systemöversikt\_Spara / Återställ.
   Välj alternativ Spara param.till SD
   Välj Utför.
- 4. I raden Spara param.utfört ska det nu ändras från Nej till Ja.
- 5. Bryt strömmen till DUC:en.
- 6. Sätt i ett SD-minne laddat med rätt fil för uppgradering till VVS9. Kortet ska sitta på samma ställe som i föregående operation.
- Använd ett gem eller liknande för att komma åt reset-knappen på kretskortet. Se bild nedan. Knappen är en silikonknapp som fjädrar c:a 1 mm (det är viktigt att man kommer rakt på knappen, annars missar man den).

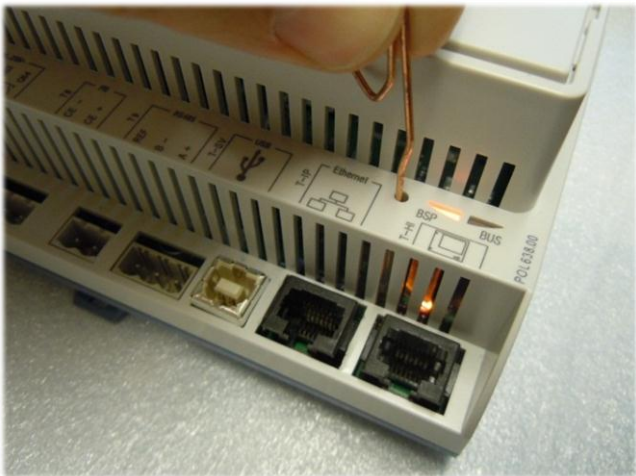

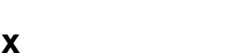

8. Håll knappen intryckt och slå på strömmen till DUC:en, släpp inte upp knappen förrän BSP lampan blinkar grönt-rött. Det kan ta några sekunder innan den börjar blinka grönt-rött men håll inne knappen under denna tid. Vänta tills BSP lampan slocknar helt eller lyser orange. Detta tar ca 30 sekunder.

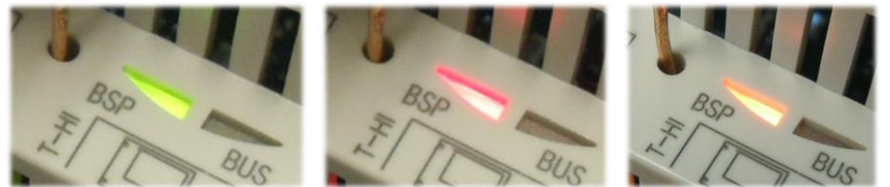

- 9. Bryt strömmen till DUC:en.Gör om punkt 8 en gång till.
- 10. Vänta tills BSP lampan lyser med fast orange sken, bryt strömmen och tag ut SD-minnet och slå därefter på strömmen igen.
- 11. Nu ska DUC:en vara klar för att laddas med inställningar som sparades ned till SD-minne under punkt 1-5. Detta gör man genom att:
- 12. Logga in med lösenord 2000 i meny Password enter. Två nycklar ska synas längst upp till vänster i displayen.

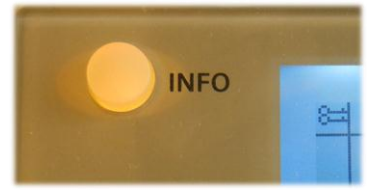

- 13. Gå i n i meny *Main index\_System overview\_Language selection\_HMI language.* Välj *Swedish* i översta raden.
- 14. Sätt i SD-minnet i DUC:en.
- 15. Gå in i meny Huvudmeny \_Systemöversikt\_ Spara / Återställ.
  Välj alternativ Ladda param.från SD.
  Välj Utför.
  När det står -Spara param.utfört Ja i raden nedanför är inställningarna laddade .
- 16. Tag ut SD-minnet och gör en omstart.